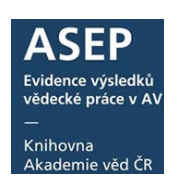

24. 5. 2018

## Způsob předávání souborů pro RIV do KNAV

Z důvodu ochrany osobních údajů nebude nadále možné přijímat soubory s daty ústavů AV ČR do RIV e-mailem.

Pro předávání dat s výsledky publikační činnosti ústavů AV ČR pro jednotlivé poskytovatele finanční podpory VaVal je od 25. 5. 2018 nutné využívat službu **FileSender**.

Jedná se o webovou službu, kterou provozuje společnost CESNET. Je určena pro rychlé a jednoduché odeslání velkých souborů. Tuto službu mohou využívat organizace, sdružené v České akademické federaci identit <u>edulD.cz</u> (školy, knihovny, vědecké instituce, studenti a také ústavy AV ČR). Pro využívání této služby k předání souborů RIV do KNAV je nutné být <u>členem této federace</u>.

Pro zřízení účtu nebo zjištění přihlašovacích údajů se obraťte na správce IT ve vašem ústavu. Ústavy AV ČR, které již mají účet u edulD.cz zřízen, často využívají přihlášení do systému VERSO (nutno ověřit u správce IT, případně u <u>správce</u> edulD.cz v ústavu).

Po zjištění přihlašovacích údajů je možné se přihlásit ke svému účtu služby FileSender - <u>https://filesender.cesnet.cz/</u>

Po přihlášení uživatel nahraje soubor, zadá e-mail příjemce (arl@lib.cas.cz) a časový údaj, v kterém je možné soubor stáhnout. Příjemce obdrží zprávu s URL odkazem na daný soubor. O stažení souboru bude uživatel informován emailem. Ve svém účtu uživatel vidí soubory, které může znovu sdílet i mazat před uplynutím expirace (po uplynutí doby expirace je automaticky soubor z datového úložiště odstraněn).

## Postup:

- 1. Přihlašte se ke službě FileSender.
- 2. Soubor nahrajte, zadejte příjemce <u>arl@lib.cas.cz</u>, nahrajte soubor, zadejte časový interval, kdy bude stažení možné (max. 1 měsíc).
- Jakmile si soubor stáhneme, na e-mail obdržíte potvrzení, že soubor byl stažen.
- Smažte soubor z FileSenderu, na e-mail obdržíte potvrzení, že byl soubor smazán.

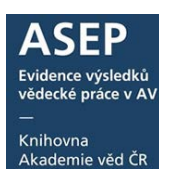

1. Prihlášení ke službě FileSender https://filesender.cesnet.cz/

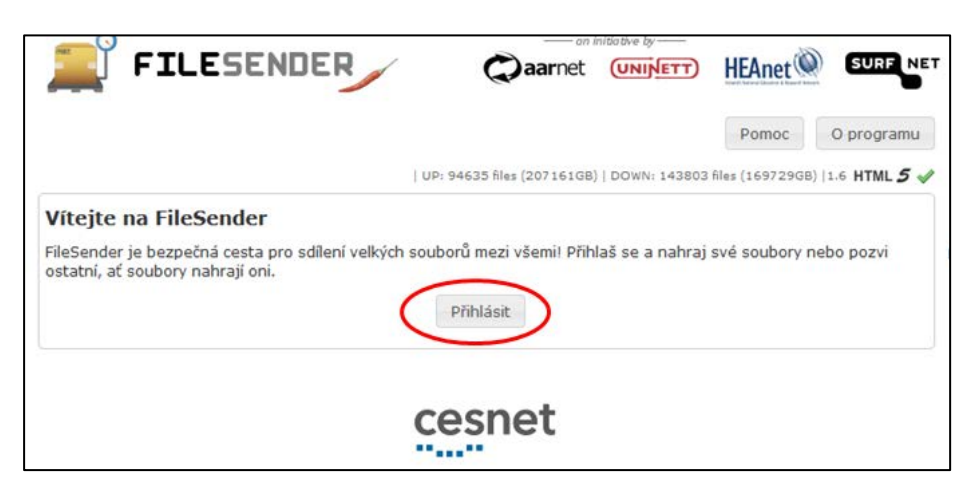

Vyhledejte vaší instituci v seznamu. Po výběru instituce se objeví přihlašovací okno. Přihlašovací údaje získáte u vašeho správce IT. Příklad: přihlášení pro KNAV.

| nniast uctem [knhovna]                            |                                                                                                    |                                                               |
|---------------------------------------------------|----------------------------------------------------------------------------------------------------|---------------------------------------------------------------|
| lihočeská vědecká knihovna v Českých Buděj        | lovick 📖 🍈                                                                                                    |                                                               |
| Inihovna AV ČR, v. v. l.                          | and any CR, y, y, k)                                                                                                    |                                                               |
| inihovna Jana Drdy                                |                                                                                                    |                                                               |
| inihovna Petra Bezruče v Opavě                    | 88                                                                                                    |                                                               |
| rajská knihovna Františka Bartoše 1215<br>e Zlíně | * January                                                                                                    |                                                               |
| zajská knihovna Karlovy Vary                      |                                                                                                    |                                                               |
| rajská knihovna v Pardubicích                     | KNIHOVNA S Poskytovatel identit                                                                                                    |                                                               |
| zajská knihovna Vysočiny                          |                                                                                                    |                                                               |
|                                                   | Užrvatelské jméno:                                                                                                    |                                                               |
|                                                   | Uživatelské jměno.  <br>Heslo:                                                                                                    |                                                               |
|                                                   | Uživatelské jméno:<br>Heslo:                                                                                                    |                                                               |
|                                                   | Uživatelské jméno:<br>Heslo:<br>Přědout<br>Vzdělený přístup k elektronickým informačním zdrojům (EIZ)                                                                                                    |                                                               |
| <b>= 2</b> 0 <b>2</b> 0 1 <b>1 =</b> 2 12         | Vzdělený přístup k elektronickým informačním zdrojôm (EIZ)<br>Podmínky využívání                                                                                                    |                                                               |
|                                                   | Vzdělený přístup k elektronickým informačním zdrojům (EIZ) Podmínky využívání Vzdělený přístup k elektronickým informačním zdrojům (EIZ) Podmínky využívání Vzdělený přístup k Elektronickým příkaz, Pro příhášení je nutně zadat uživatelské jméno a heslo, Re vzdělený přístup k Ele ukráčené bět příkaz, Pro příhášení je nutně zadat uživatelské jméno a heslo, Re vzdělený přístup k Ele ukráčené bět příkaz, Pro příhášení je nutně zadat uživatelské jméno a heslo, Re vzdělený přístup k Ele ukráčené bět příkač, Pro příhášení je nutně zadat uživatelské jméno a heslo, Re vzdělený přístup k Ele ukráčené bět příkače hyžiček (NAV), král (NAV), křel měj platný čenářské příkac, Pro příhášení je nutně zadat uživatelské jméno a heslo, Re vzdělený přístup k Ele ukráčené bět přikače hyžiček (NAV), křel měj platný čenářské příkac, Pro příhášení je nutně zadat uživatelské jméno a heslo, Re vzdělený přístup k Ele ukráčené bět přikačení je nutně zadat uživatelské jméno a heslo, Re vzdělený přístup k Ele ukráčené bět příkačení se viskovéné bět přikačení je nutně zadat uživatelské jméno a heslo. Re vzdělený přístup k Ele ukráčené bět příkačení je nutně zadat uživatelské jméno a heslo. Re vzdělený přístup k Ele ukráčené bět příkačení je nutně zadat uživatelské jměno a heslo. Re vzdělený příka křežitě je na heslo. | (dále jen<br>gistraci pro                                     |
|                                                   | Vzdělený přístup k elektronickým informačním zdrojům (EIZ) Podminky využívání Vzdělený přístup k elektronickým informačním zdrojům (EIZ) Podminky využívání Vzdělený přístup k Elektronickým průkz. Pro příhládení je nutně zadat uživatelské jméno a heslo, Re vzdělený přístup k Elektronickým definovanými v příbužných isenčních amlouvách. Uživatel se svým příhl Zavastvá oddřová trů to podmínk a Miklavní fidd, Jedná se prédevá mo dodřování našledujících podm                                                                                                    | (dále jen<br>gistraci pro<br>ášením<br>sínek:                 |
|                                                   | Vzdělený přístup k elektronickým informačním zdrojům (ELZ)      Podmínky využívání      Vzdělený přístup k elektronickým informačním zdrojům (ELZ)      Podmínky využívání      Vzdělený přístup k Elektronickým informačním zdrojům (ELZ)      Podmínky využívání      Vzdělený přístup k Elektronickým informačním zdrojům (ELZ)      Vzdělený přístup k Elektronickým informačním zdrojům (ELZ)      Vzdělený přístup k Elektronickým informačním zdrojům (ELZ)      Vzdělený přístup k Elektronickým informačním zdrojům (ELZ)      Vzdělený přístup k Elektronickým informačním zdrojům (ELZ)      Vzdělený přístup k Elektronickým informačním zdrojům      Vzdělený přístup k Elektronickým informačním zdrojům      Vzdělený přístup k Elektronickým informačním i zdrojům      · obrah EEJ ja určen pouze pro viuková, studým rebo vědecké účely a pro osobní potřebu uživatel      · vzděném přístup vzděla k la komercími dzdrům      · enej povdeno stahovat celý obrah ELZ, nebo jeho podstatné části, zejména kopřovat celá čísla e      cásejnů,                                                                                                    | (dále jen<br>dášením<br>šněk:<br>ů, nelze je<br>lektronických |

## 2. Rozhraní pro nahrání souboru

Vyplníte <u>příjemce</u> (<u>arl@lib.cas.cz</u>), <u>předmět</u> RIV2018:zkratka ústavu (např. RIV2018:KNAV), <u>zprávu pro příjemce</u> a <u>datum expirace</u> (max. 1 měsíc, lze libovolně zkrátit).

Lze přiložit pouze jeden soubor do vel. 500GB, proto je nutné vav soubory i průvodky pro všechny poskytovatele <u>zazipovat do jednoho souboru</u>. Po odsouhlasení podmínek Služby je možné e-mail odeslat.

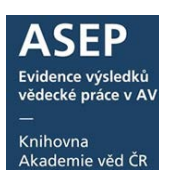

| Nahrát nový soubor                                      | Pozvánky Mé soubory                                                                          |                         | Pomoc                             | O programu                                                  | Odhlásit                    |
|---------------------------------------------------------|----------------------------------------------------------------------------------------------|-------------------------|-----------------------------------|-------------------------------------------------------------|-----------------------------|
| tejte Bártková Petra                                    |                                                                                              | UP: 94788 files (207241 | GB)   DOWN: 144830                | files (169831GB)  1.                                        | 6 HTML <b>5</b> (           |
| lahrát soubor                                           |                                                                                              |                         |                                   |                                                             |                             |
| <b>Příjemce:</b><br>Odesílatel:<br>Předmět: (volitelné) | arl@lib.cas.cz<br>bartkova@knav.cz<br>RIV2018:KNAV                                           |                         | •                                 | Vložte emailové<br>příjemců<br>Nastavte datum               | adresy<br>n expirace        |
| Zpráva: (volitelné)                                     | V příloze zasílám soubory do RIV                                                             |                         | <b>3</b>                          | Vyberte soubor<br>Klikněte na Ode                           | eslat                       |
| Datum expirace:<br>Vyberte soubor:                      | 17. 06. 2018                                                                                 |                         | /                                 |                                                             |                             |
|                                                         | Jméno souboru: KNAV.ZIP<br>Velikost: 765.44 kB<br>Souhlasím s podmínkami<br>[Zobrazit/Skrýt] | užití této služby.      | Všech<br>průvo<br>jedno<br>zkratl | ny soubory v<br>odky zazipuj<br>oho souboru (<br>ka ústavu) | vav a<br>eme do<br>(název – |
|                                                         | Odes                                                                                         | slat                    |                                   |                                                             |                             |

Potvrzení o nahrání a odeslání souboru.

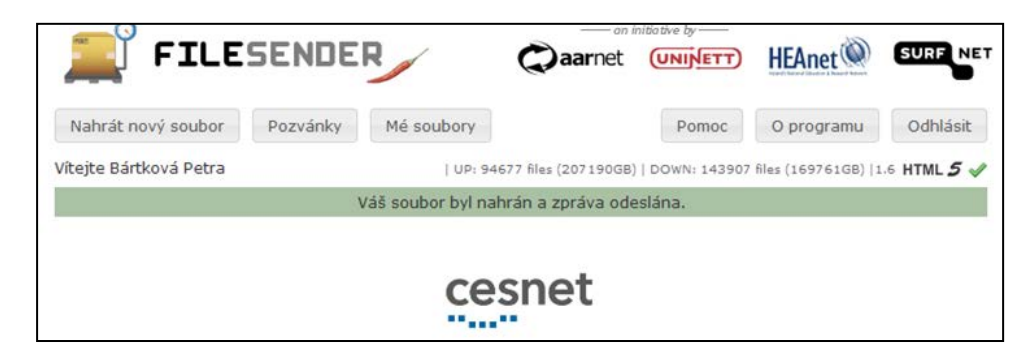

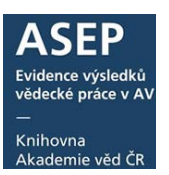

3. Na e-mail obdržíte kopii zprávy pro příjemce (arl@lib.cas.cz).

| Od bartkova@knav.cz                                                               |                     | Odpovědě                   | t Odpovědět všem 🔻  | Přeposlat | Archivovat | Nevyžádaná pošta | Smazat | Více |
|-----------------------------------------------------------------------------------|---------------------|----------------------------|---------------------|-----------|------------|------------------|--------|------|
| Předmět FileSender: RIV2018:KNAV                                                  |                     |                            |                     |           |            |                  |        | 12   |
| Komu arl@knav.cz公                                                                 |                     |                            |                     |           |            |                  |        |      |
| Kopie bartkova@knav.cz ြ                                                          |                     |                            |                     |           |            |                  |        |      |
| Vážený pane, Vážená paní,<br>Soubor níže uvedený byl nahrán na FileSender uživate | elem bartko         | wa@knav.cz a Vy jste dosta | l(a) oprávnění ke s | tažení to | hoto soub  | ioru.            |        |      |
| Jméno souboru                                                                     | Velikost<br>souboru |                            | Odkaz ke stažení    |           |            |                  |        | ný   |
| KNAV.ZIP                                                                          | 765.44 kB           | https://filesend           | <u>09-</u> 1        | 7-06-20   | 18         |                  |        |      |
|                                                                                   | Soukromá z          | nráva z hartkova@knav.cz   | (valitalné)         |           |            |                  |        |      |
|                                                                                   | Soukionia 2         | prava z bartkova@kilavicz  | (vontenie):         |           |            |                  |        | _    |
| V příloze zasílám soubory do RIV.                                                 | Soukionia 2         |                            | (vontenie):         |           |            |                  |        |      |
| V příloze zasílám soubory do RIV.<br>Váš FileSender http://filesender.cesnet.cz   |                     |                            | (vonteme):          |           |            | _                |        |      |

Jakmile si soubory stáhneme, obdržíte e-mail s potvrzením o stažení souboru.

| Od arl@knav.cz☆                                                     |                     | Odpovědět                   | Odpovědět všem 🔻 | Přeposlat | Archivovat | Nevyžádaná pošta | Smazat  | Více 🕶   |  |
|---------------------------------------------------------------------|---------------------|-----------------------------|------------------|-----------|------------|------------------|---------|----------|--|
| Předmět FileSender: RIV2018:KNAV                                    |                     |                             |                  |           |            |                  | 18.5.20 | 18 15:31 |  |
| Komu bartkova@knav.czい                                              |                     |                             |                  |           |            |                  |         |          |  |
| Vážený pane, Vážená paní,                                           |                     |                             |                  |           |            |                  |         |          |  |
| Soubor níže uvedený byl stažen z FileSender uživatelem arl@knav.cz. |                     |                             |                  |           |            |                  |         |          |  |
| Jméno souboru                                                       | Velikost<br>souboru |                             | Odkaz ke sta     | žení      |            |                  | Platn   | ý do     |  |
| KNAV.ZIP                                                            | 765.44 kB           | https://filesender.cesnet.c | z/?vid=7983a70   | c-eb24-b  | 148-8a95-0 | 000005dd01fb     | 17-06-  | 2018     |  |
| Váš FileSender.cesnet.cz<br>CESNET, z. s. p. o.                     |                     |                             |                  |           |            |                  |         |          |  |

4. Po stažení souboru doporučujeme soubor odstranit z FileSenderu.

| an initia tive by      |                  |                    |                       |                      |                     |  |  |  |  |  |
|------------------------|------------------|--------------------|-----------------------|----------------------|---------------------|--|--|--|--|--|
| I FILE                 | SENDER           | Caarr              | Net UNIVETT           | HEAnet 🍭             | SURF NET            |  |  |  |  |  |
| Nahrát nový soubor     | Pozvánky Mé soub | bory               | Pomoc                 | O programu           | Odhlásit            |  |  |  |  |  |
| Vítejte Bártková Petra |                  | UP: 94807 files (2 | 207263GB)   DOWN: 144 | 878 files (169835GB) | 1.6 HTML <b>5</b> 🗸 |  |  |  |  |  |
|                        | Soubor smazán    |                    |                       |                      |                     |  |  |  |  |  |
| Mé soubory             | Mé soubory       |                    |                       |                      |                     |  |  |  |  |  |
| Příje                  | emce J           | méno souboru       | Velikost              | Downloaded E         | xpirace             |  |  |  |  |  |
| Žádný soubor není mome | entálně dostupný |                    |                       |                      |                     |  |  |  |  |  |
| cesnet                 |                  |                    |                       |                      |                     |  |  |  |  |  |

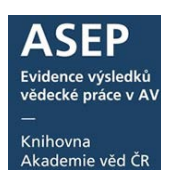

Obdržíte na e-mail potvrzení o smazání souboru.

| Od bartkova@knav.cz☆                                                              | Odpovědět    | Odpovědět všem 👻 | Přeposlat | Archivovat | Nevyžádaná pošta | Smazat | Více 🕶 |
|-----------------------------------------------------------------------------------|--------------|------------------|-----------|------------|------------------|--------|--------|
| Předmět FileSender: RIV2018:KNAV                                                  |              |                  |           |            |                  |        | 12:21  |
| Komu arl@knav.cz ්                                                                |              |                  |           |            |                  |        |        |
| Kopie bartkova@knav.cz☆                                                           |              |                  |           |            |                  |        |        |
| Vážený pane, Vážená paní,                                                         |              |                  |           |            |                  |        |        |
| Soubor 'KNAV.ZIP' od bartkova@knav.cz był smazán a již není nadále dostupný ke :  | stažení.     |                  |           |            |                  |        |        |
| Váš FileSender http://filesender.cesnet.cz                                        |              |                  |           |            |                  |        |        |
| CESNET, z. s. p. o.                                                               |              |                  |           |            |                  |        |        |
|                                                                                   |              |                  |           |            |                  |        |        |
| Dear Sir, Madam,                                                                  |              |                  |           |            |                  |        |        |
| The file 'KNAV.ZIP' from bartkova@knav.cz has been cancelled and is no longer ava | ailable to d | ownload.         |           |            |                  |        |        |
| Your FileSender http://filesender.cesnet.cz                                       |              |                  |           |            |                  |        |        |
| CESNET, z. s. p. o.                                                               |              |                  |           |            |                  |        |        |

O výsledku kontrol souborů budete informováni jako doposud, e-mailem nebo na stránce věnované sběru dat do RIV.